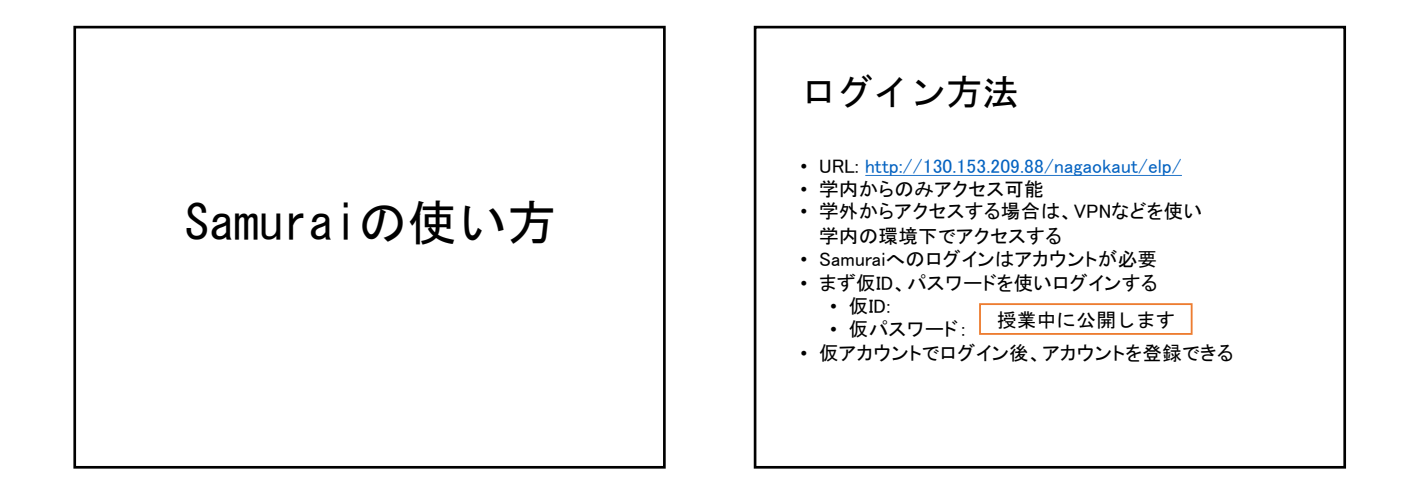

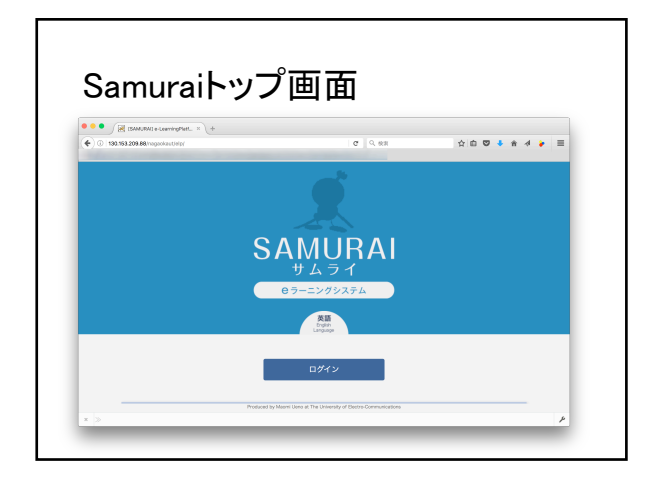

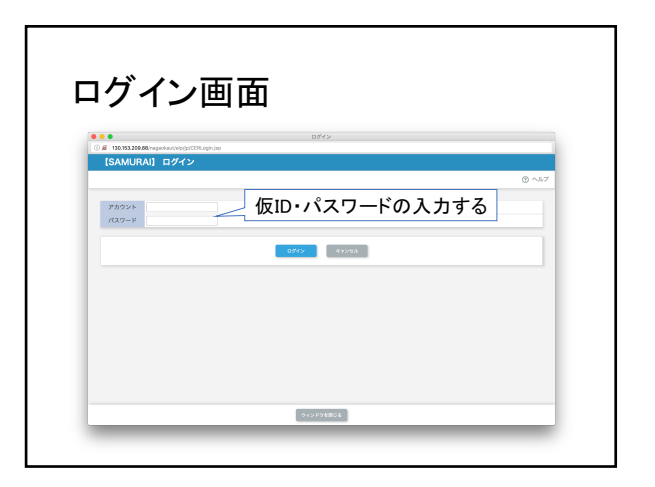

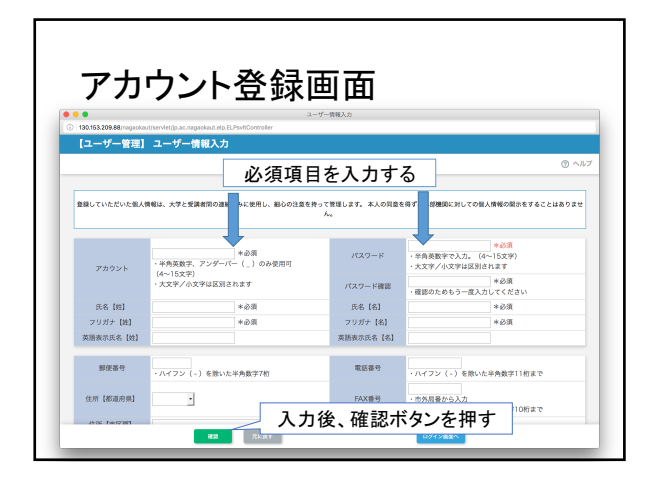

| アカ           | ウント登録                   | 確認可             | 画面     |      |
|--------------|-------------------------|-----------------|--------|------|
| ••           |                         | 入力內容確認          |        |      |
| 【ユーザー管理】     | 入力内容確認                  |                 |        |      |
|              |                         |                 |        | @ ~/ |
|              | 下記の声                    | 1日で登録してよろしいですか? |        |      |
|              |                         | パスワード           |        |      |
| ユーザーアカウント    |                         | パスワード確認         |        |      |
| 姓            | 名取                      | 名               | 1010   |      |
| 姓フリガナ        | ナトリ                     | 名フリガナ           | カズキ    |      |
| 英語表示氏名(姓)    | Natori                  | 类語表示氏名(名)       | Kazuki |      |
| 郵便番号         |                         | 電話番号            |        |      |
| 住所1 【標進府県】   |                         | FAX番号           |        |      |
| 住所2 [市区郡]    |                         |                 |        |      |
| 住所3【町名·番地】   |                         |                 |        |      |
| メールアドレス      | natori@al.lab.uec.ac.jp |                 |        |      |
| メールアドレス確認    | natori@ailab.uec.acjp   | <b></b> 森母士     | かた畑オ   |      |
| 学校 - 田休久     |                         | 豆稣小             | ダンを押り  |      |
| 7.04 1411114 |                         |                 |        |      |

| アカウ         | シト登録完了画面                                           |
|-------------|----------------------------------------------------|
|             | BBC?                                               |
| 【ユーザー管理】 登録 | <b>फ़े7</b><br>@ ^स7                               |
|             | 名職 和樹 さんの意識が快了しました。<br>アカウント及び(スワードを参加ないようにしてください。 |
|             | 7カウント<br>パスフード                                     |
|             | ログイン画面に進む場合<br>履修申告を続ける場合                          |
|             |                                                    |

| 履修中     | 告画面<br>** raspectated # El Part Control |                                                                                   |
|---------|-----------------------------------------|-----------------------------------------------------------------------------------|
| 「コース潮行」 | 履修受付                                    | <br>≡ x=:                                                                         |
| 288186  | ◎ #########=#<br>本授業:ベ                  | ○ B#+013AがWEHI=E<br>イズ的人工知能特論をクリックス<br>В BERIE B& P 29 > 27 42- B BERIE B& Z BOOT |

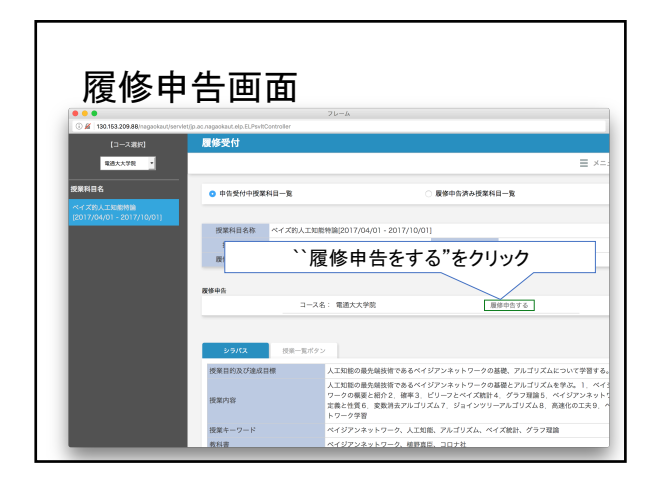

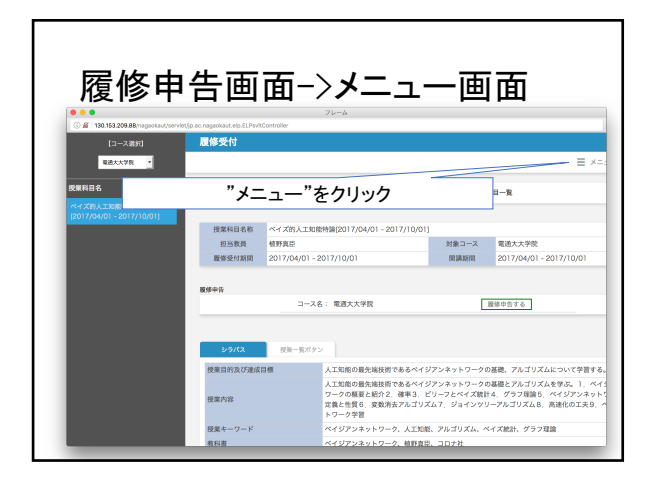

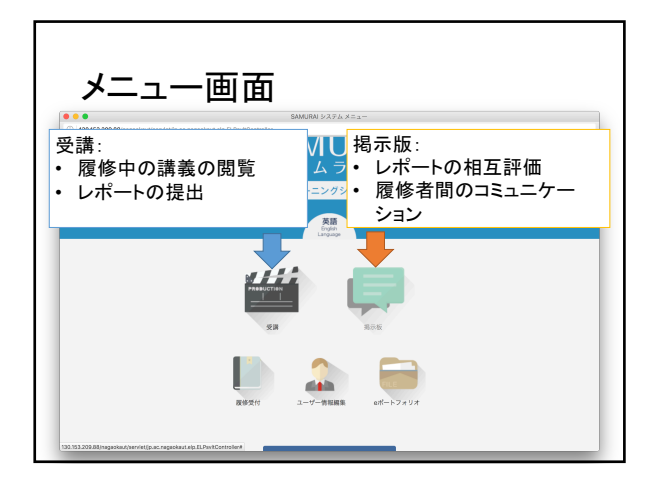

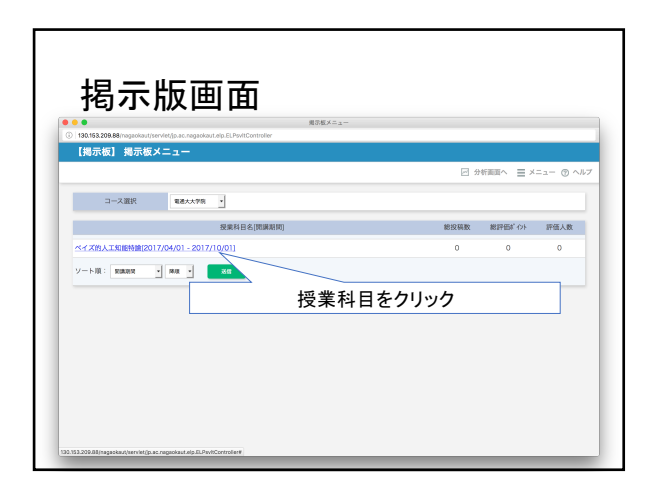

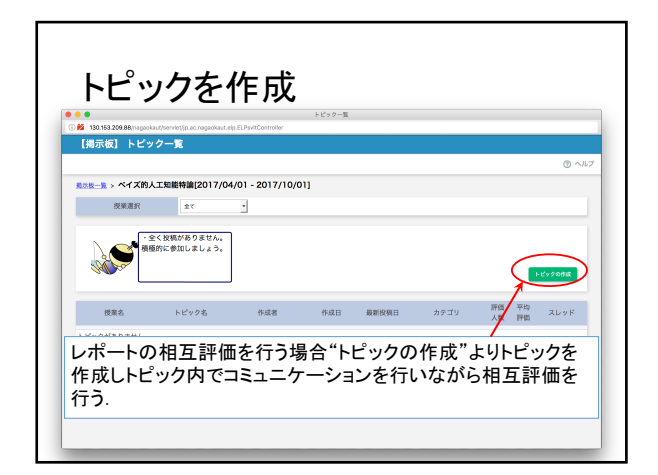

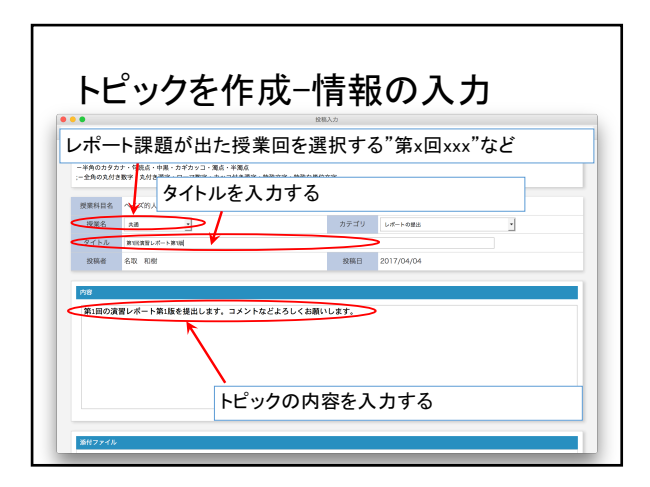

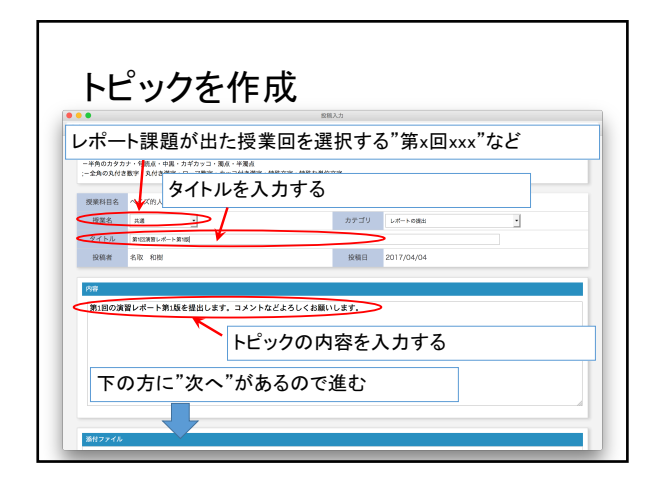

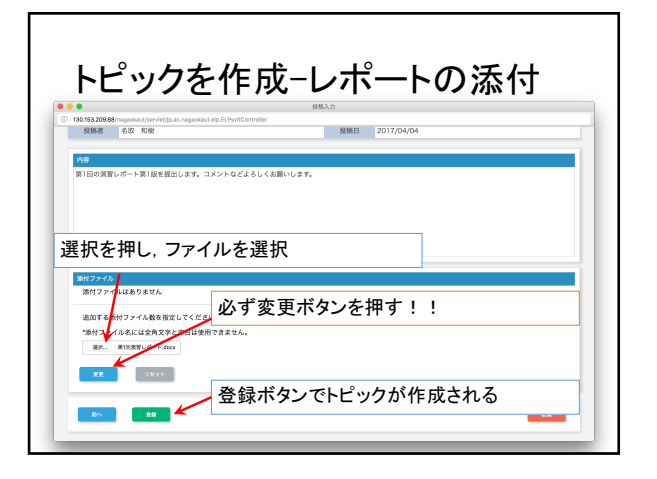

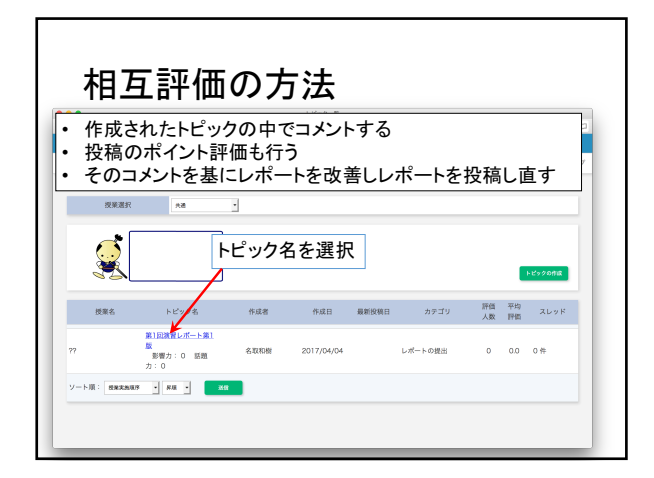

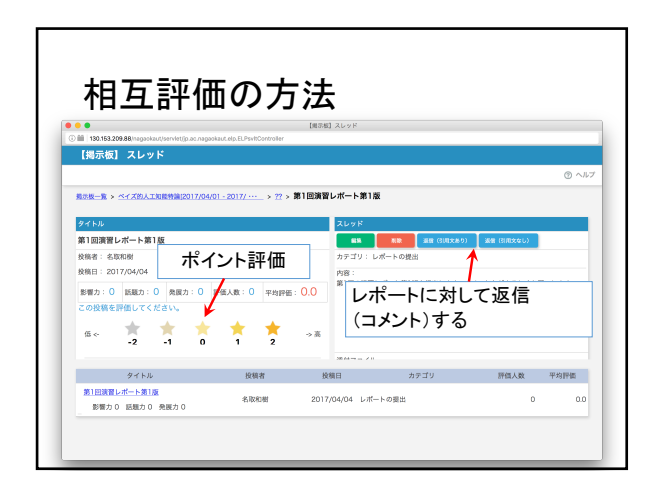

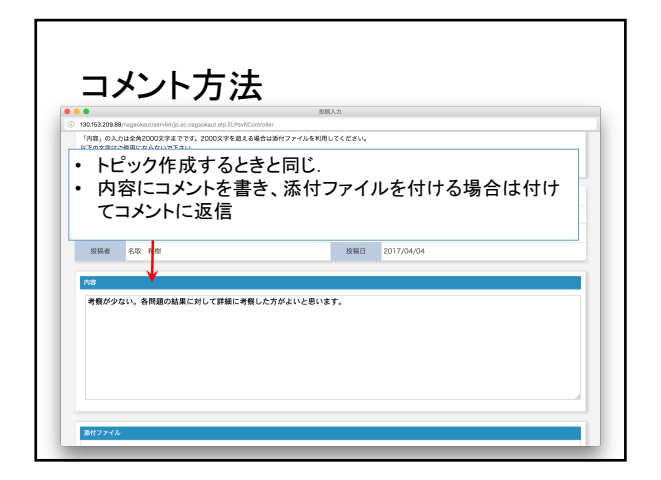

| 30.153.209.88             | nagaokaut/serviet/jp.ac.nagaokaut.elp.ELPsvitController   | 100000       |                |   |
|---------------------------|-----------------------------------------------------------|--------------|----------------|---|
|                           |                                                           |              |                | Ŭ |
| 投業科目名                     | ペイズ的人工知能特徴(2017/04/01 - 2017/10/01)                       | 4.00-711     | 1.17 1.0018.00 |   |
| なべらし                      | 2000<br>Re:第1127年第113年                                    | 217-19       | DW-PWBH        |   |
| 投稿者                       | 名取 和樹                                                     | 投稿日          | 2017/04/04     |   |
| decides 1.0 do do o o     |                                                           |              |                |   |
| 考察が少ない                    | 。各問題の結果に対して詳細に考察した方がよいと思いま                                | tý,          |                |   |
| 考察が少ない                    | ▲問題の結果に対して評細に考察した方がよいと思いま<br>のの結果に対して評細に考察した方がよいと思いま      | ξ <b>φ</b> . |                |   |
| 考察が少ない<br>条村ファイル<br>添付ファイ | ▲問題の紙葉に対して評細に考察した方がよいと思いま<br>の<br>の<br>の<br>の<br>の<br>までん | ξ            |                |   |

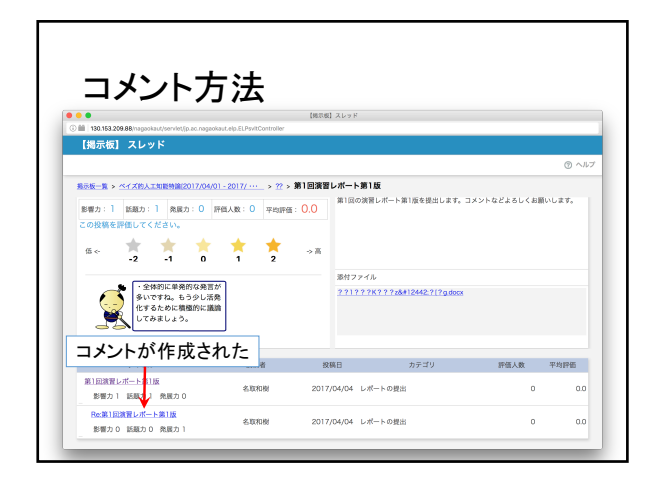

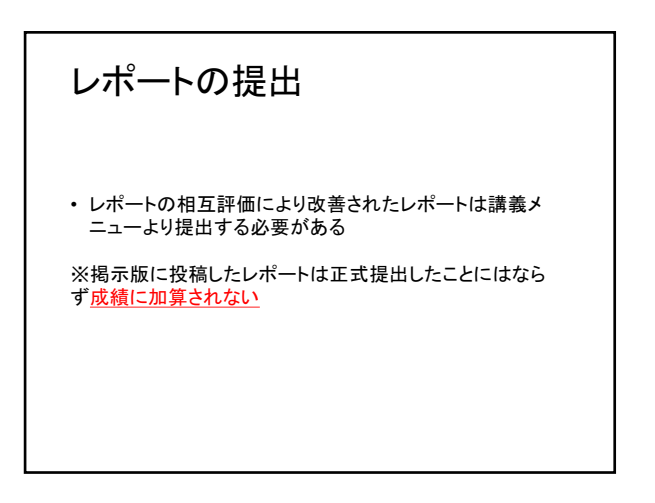

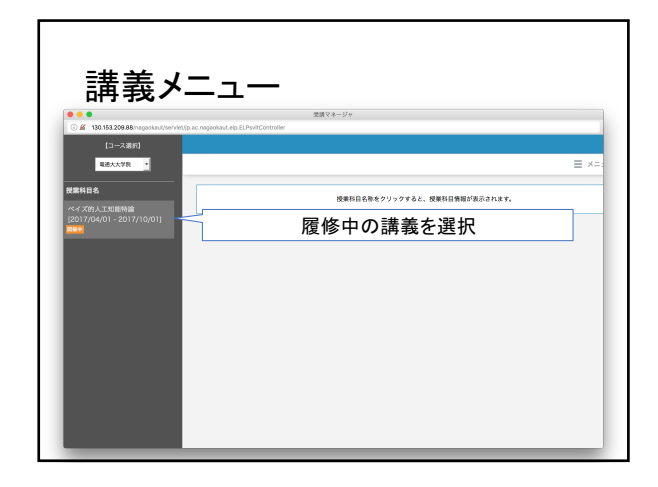

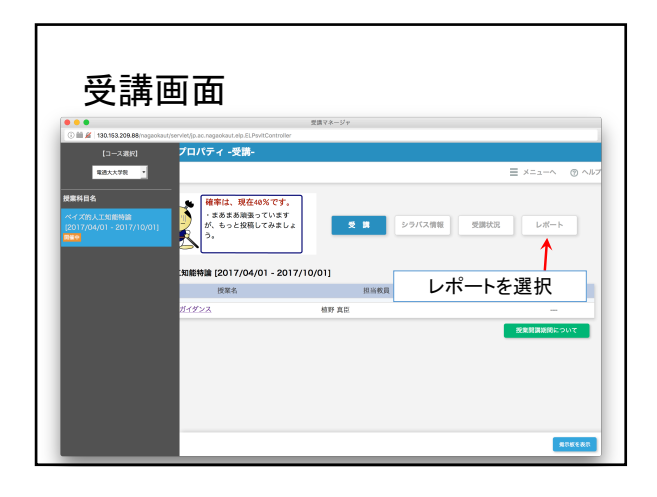

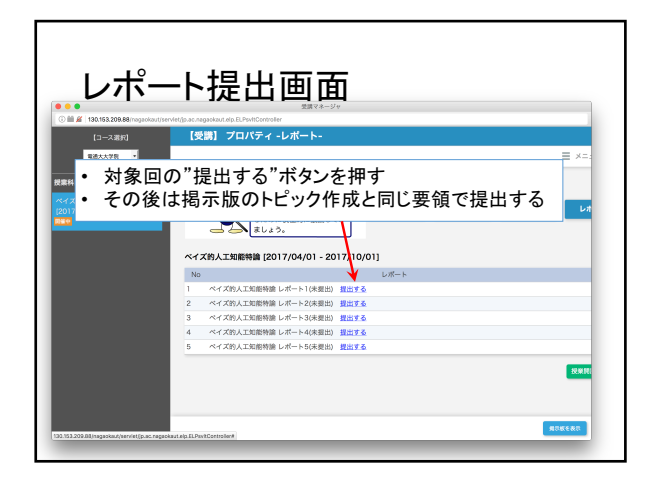

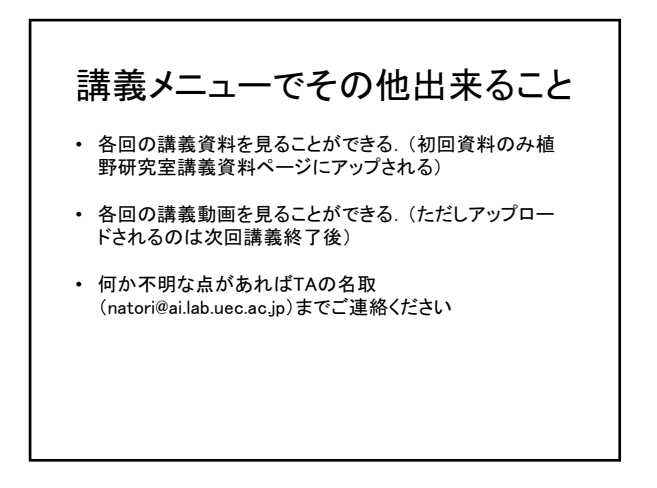